**GE Gas Power** 

## Agenda

- Register Single Sign on with GE
- Requesting clear orbit access
- Forgot User ID?
- Forgot Password?
- How to view all the lines of a Purchase order in a Single Page
- Acknowledge Purchase Order(s) in Clear Orbit Application
- Steps to submit the invoice against the Purchase Order
- Sourcing Contact Details

# **Register Single Sign on with GE**

#### Step 1

✓ Open URL <a href="https://registration.gepower.com/registration/">https://registration.gepower.com/registration/</a>

#### Step 2

✓ Click on the **Register** 

#### Step 3

- ✓ Update the Basic and Mandatory Information
- ✓ Ensure to find I mandatory fields rather than 🕴
- $\checkmark$  If  $\bigcirc$  recheck the fields and update

#### Step 3.1

- ✓ Answer country information for security reasons
- ✓ Check
  - I confirm that the information I have provided is accurate and that I am currently employed by the company I have listed above.
  - ✓ I agree to GE's Terms and Conditions
  - ✓ Click or touch the image mentioned
- ✓ Click Submit
- ✓ Once you hit submit you see the confirmation as below in GREEN
- ✓ You have now successfully registered with GE
- Preserve your SSO ID and credentials for further use

 1
 Register for a B2B account
 2
 Sign in with your B2B account
 3
 Select app from catalog & submit request

 1
 Register for a B2B account
 2
 Sign in with your B2B account
 3
 Select app from catalog & submit request

 Sign In
 To browse the Application Catalog & request access
 Don't nave a B2B account?
 Click here to register

 •
 Need Help?
 •
 Need Help?

Get secure access to GE applications in 3 easy steps

Please answer the following questions to request access to your selected applications.

There are no questions to answer, please click 'Submit' to continue.

Your application(s) were requested successfully! → Click here to close this window

### **Requesting clear orbit access**

#### Step 1

Open URL: <u>https://registration.gepower.com/registration/</u>

#### Step 2

- ✓ Click on Sign In
- ✓ Sign in with your SSO ID & Credentials

#### Step 3

- ✓ Once you Sign In
- ✓ You will be redirected to the **Application Catalog**
- ✓ Click on **Supplier Apps**
- ✓ Key-In "clear orbit" in search field
- ✓ Select Application Name by business aligned to
- ✓ Clear Orbit (Supplier Collaboration)
- ✓ Click on "+ Add"
- ✓ Once "Added" a pop-up with note "Request Access" will be visible
- ✓ Click on Request Access

#### Step 4

- ✓ Fill in the Questions for **Clear Orbit (Supplier Collaboration)**
- ✓ Provide purchase order number
- ✓ Enter Job Title
- Update telephone number and company name
- ✓ And Click Submit

| All Applications                                                                                                    | Customer Apps                                                    | Supplier A                                           | ps                    |              |                |               |                                      |                                    |                    |                                |            | S       | earch by  | Name, E | escriptio | on, Categ | ory or Keywo |
|----------------------------------------------------------------------------------------------------|------------------------------------------------------------------|------------------------------------------------------|-----------------------|--------------|----------------|---------------|--------------------------------------|------------------------------------|--------------------|--------------------------------|------------|---------|-----------|---------|-----------|-----------|--------------|
| Clear Orbit (Supplie                                                                                                    | er Collaboration)                                                | Cl                                                   | ear Orl               | rbit<br>ss u | t Sup<br>Units | oplier C      | Collabor                             | ation Too                          | ol Suppo           | rting Pow                      | ver , Ener | rgy Mgi | nt, and C | Dil     |           |           | + Add        |
| the second second second second second second second second second second second second second second second se              |                                                                  | 0.001.00                                             |                       |              | ( <b>n n</b>   | diari         | eREO                                 | numbe                              | erl tha            | twour                          |            | 1 2000  | EE.       |         |           |           |              |
| o *                                                                                                    | cess to the Q                                                    | uality Mo                                            | tule                  | e (S         | (an<br>Sup     | d/or          | eRFQ                                 | numbe                              | er) tha            | t (SDR)                        | l, Corre   | ective  | 22        |         |           |           |              |
| Action, or Requ<br>Yes<br>No<br>No<br>Valuality Module                                                                       | cess to the Q<br>est For Inforr<br>additional de<br>Only, please | vuality Mo<br>nation)* •<br>rtails need<br>provide S | tule<br>led t<br>QE n | e (S         | Sup<br>sup     | pplier        | eRFQ<br>r Devia<br>t your<br>/or bu  | numbe<br>ation R<br>reques<br>yer. | eques<br>st. If th | t you r<br>t [SDR]<br>his requ | , Corn     | ective  |           |         |           |           |              |
| No you need ac<br>Action, or Requ<br>Yes<br>No<br>Nease add any<br>Quality Module                                            | cess to the Q<br>est For Inforr<br>additional de<br>Only, please | uality Mo<br>nation)* *<br>tails need<br>provide S   | fule<br>led t         | e (S         | sup            | pplier        | eRFQ<br>r Devia<br>t your<br>/or bu  | numbe<br>ation R<br>reque          | eques<br>st. If th | t you r                        | l, Corn    | ective  | 55<br>10  |         |           |           |              |
| o *<br>Do you need ac<br>Action, or Requ<br>© Yes<br>© No<br>Please add any<br>Quality Module<br>tob Title *                 | cess to the Q<br>est For Inforr<br>additional de<br>Only, please | uality Mo<br>nation)* *<br>xtails need<br>provide S  | dule<br>led t<br>QE n | e (S         | sup            | pport<br>and/ | eRFQ<br>r Devia<br>t your<br>/or bu  | numbe<br>ation R<br>reque          | eques              | t (SDR)                        | uest is    | ective  | •         |         |           |           |              |
| o *<br>Do you need ac<br>Action, or Requ<br>O Yes<br>No<br>Please add any<br>Quality Module<br>tob Title *<br>Telephone No * | cess to the Q<br>est For Inform<br>additional de<br>Only, please | uality Mo<br>nation)* •<br>stails need<br>provide S  | dule<br>ed t          | e (S         | sup<br>sup     | pplier        | eRFQ<br>r Devia<br>t your<br>//or bu | numbe<br>ation R<br>reque          | eques              | t [SDR]                        | L Corre    | ective  | 10        |         |           |           |              |

**Classification:** Your request will be moved based on the workflow approval and once approved by clear orbit On boarding team and GE contact person/Buyer, An automated email notification will reach to your registered email ID and you will be able to access clear orbit Application with your SSO and Credentials

### **Forgot User ID**?

Purpose: Use this feature to retrieve your user id

Step 1: From the home page, click the "Forgot ID?" link –this will open a new page.

**Step 2:** Follow the instructions on screen to retrieve your account information. Enter your email address and click Submit

**Step 3:** If the system recognizes the email address you provided, you will see a confirmation message on screen and an email with the user account / id will be Sent.

An e-mail message with your USER ID(s) has been sent

Please close your browser window.

If no information is available for the entered email address, you will see this message:

No USER ID(s) were found for your specified e-mail address <u>Continue</u>

### **Forgot Password?**

Purpose: Use this feature to reset your password

**Step 1:** From the home page, click the "Forgot Password?" link –this will open a new page.

**Step 2:** Follow the instructions on screen: enter your user id and complete the security check. Click "**Submit**" to continue.

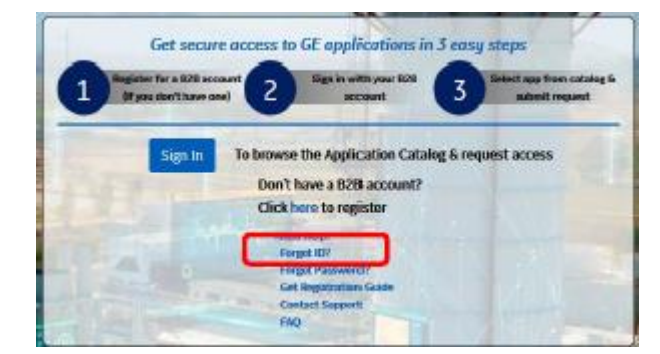

| Forget User ID?<br>Enter Email Address |        |        |
|----------------------------------------|--------|--------|
| Enter Email Address                    |        |        |
| Confirm Email Address                  |        |        |
| Confirm Email Address                  |        |        |
|                                        | Submit | Cancel |

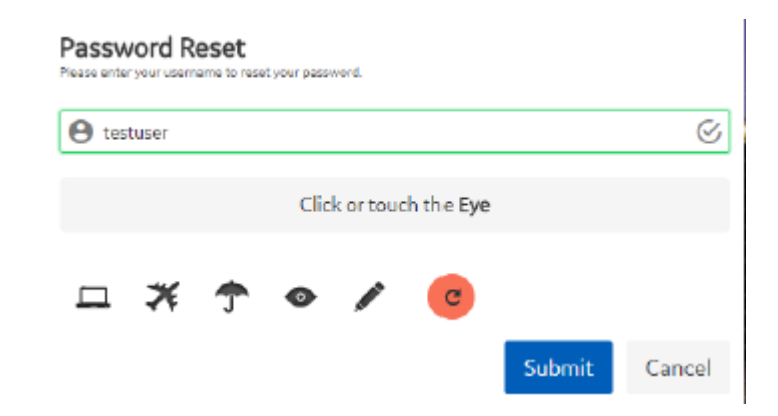

Step 3: If the account is recognized, you will receive a confirmation message on screen (see picture to right). Additionally, an email will be sent to the account on file.

If there is no existing account **OR** the username you entered is locked / inactive, you will receive a message similar to those at right. If you feel you are getting these messages in error, use the "Need help?" feature to contact our team.

Step 4: An email is sent to your account on file. Click the "Reset your password" link. Note this link is temporary and will expire as indicated.

Step 5: You will be redirected to a new, secure window to update your password. Follow the instructions on screen and click "Submit"

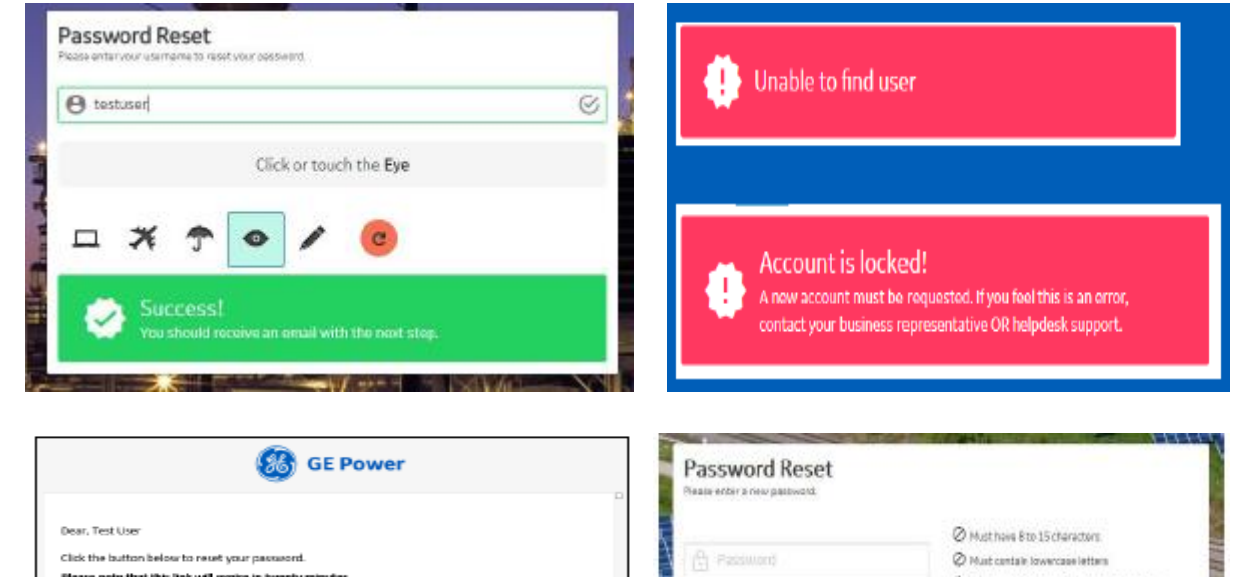

| *                                                          | Cianal Planat | ia enter a new password. |                                               |
|------------------------------------------------------------|---------------|--------------------------|-----------------------------------------------|
| Dear, Test User                                            |               |                          | Ø Must have 8 to 15 characters                |
| Click the button below to reset your password.             | 10            |                          | Ø Must centale lowercase letters              |
| Please note that this link will expire in twenty minutes.  |               |                          | O Nust cantale at least 2 onibedded numbers   |
| Reset your password                                        | 10            | Venty Restwort           | Hust begin and end with a letter              |
|                                                            |               |                          | O his special characters except for """" "#"" |
| Beat regards,                                              | $\mathcal{F}$ |                          |                                               |
| GE Power User Registration Team                            |               |                          | No. of Concession, Name                       |
|                                                            |               |                          | Submit Cancel                                 |
|                                                            |               | North States             |                                               |
| Email message and secure temporary link for password reset | 171           | HPI HPI                  | STEPHERE ST                                   |

Confirmation message for successful password reset

Step 6: Once updated, you'll receive a "Success" message and be allowed to signin with your new password.

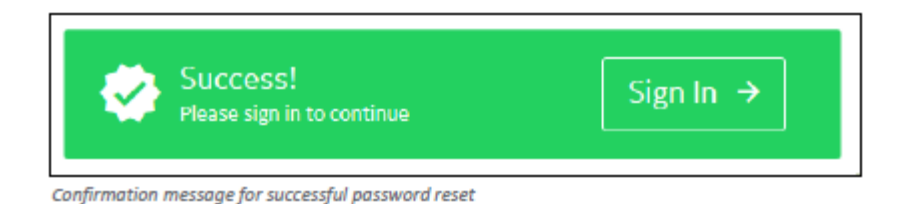

### How to view all the lines of a Purchase order in a Single Page

- Clear-Orbit Application Log-in URL: <u>https://suppliercollaboration.gepower.com/scp/endeavour/</u>
- ✓ Enter SSO Credentials
- ✓ Click "I Agree" to enter into Clear-Orbit Application
- ✓ Click on Purchase Order
- ✓ Search orders
- ✓ Click on Options Icon
- ✓ Update Maximum Results per page
- ✓ And Hit "Save"

| GE Power,<br>Supplier Co                                                                               | Oil & Gas, Ener<br>Ilaboration                                               | gy Connections                                                                | & Renewables                    |                                                                                                    |
|----------------------------------------------------------------------------------------------------|------------------------------------------------------------------------------|-------------------------------------------------------------------------------|---------------------------------|----------------------------------------------------------------------------------------------------|
| □ Dashboard<br>GE Power, Oil & Gas,<br>□ Energy Connections &<br>■ Renewables Standard                 | Home                                                                         | PO Shipments                                                                  | Settlement                      |                                                                                                    |
| Terms of Purchase                                                                                      | Message of the Da                                                            | ау                                                                            |                                 | Notification                                                                                                    |
| Purchase Orders     Shipments     Settlement     Engineering Quality     Serialization     Preferences | Gift and Gratuities F<br>Message, to Supp<br>Supplier or your s<br>New Notes | Policy Reminder for Supp<br>Diers using Kobe Stee<br>sub-tier Supplier: click | liers<br>I Ltd. as your<br>here | Did you know that we offer <b>weekly training classes?</b><br><u>Click here</u> for the weekly <b>Supplier Training Schedule</b> .<br>For on-demand how-to-guides and videos, <u>click here</u> to access the<br><b>Supplier Learning Center</b><br><b>Need help submitting an invoice</b> ? <u>Click here</u> for a quick how<br>to guide |
| On-Demand Reports                                                                                      | Status                                                                       | Count                                                                         |                                 |                                                                                                    |
| Supplier Training<br>Schedule                                                                          | Open                                                                         | 0                                                                             |                                 |                                                                                                    |
| □ Tutorial                                                                                             |                                                                              |                                                                               |                                 |                                                                                                    |
| CFrequently Asked<br>Questions<br>GE Website Terms of<br>Use                                           |                                                                              |                                                                               |                                 |                                                                                                    |
|                                                                                                    |                                                                              |                                                                               |                                 |                                                                                                    |

| 🖸 Dashboard                                    | Search Orders         |            |                                                                        |
|------------------------------------------------|-----------------------|------------|------------------------------------------------------------------------|
| GE Power, Oil & Gas,<br>— Energy Connections & | Choose a Saved Search | ) 🗧 🖪      | Sonfigure Page Options - Google Chrome                                 |
| Renewables Standard<br>Terms of Purchase       |                       |            | Secure   https://suppliercollaboration.ge-energy.com/scp/endeavour/pro |
| Purchase Orders                                | PO Number             | . Order Ac | Configure Page Options                                                 |
| Search Orders                                  | Line Number           | Need By [  |                                                                        |
| <u></u>                                        | Need By Ship Date     |            | Maximum Results per page                                               |
| Shipments                                      | Consignment           | PC         | Default Saved Search                                                   |
| Settlement                                     |                       | The        |                                                                        |
| Engineering Quality                            |                       | Iter       | Close Save                                                             |
| Serialization                                  | Status 🔹              |            |                                                                        |
| Preferences                                    | Available for Invoice | Busin      | 8                                                                      |
| Support Central                                | Project ID            | Supplie    | 8                                                                      |
| On-Demand Reports                              | Invoiced Quantity     | Creation D | Date Start I IIIXII Creation Date End I IIIXII                         |

## Acknowledge Purchase Order(s) in Clear Orbit Application

- Clear-Orbit Application Log-in URL: <u>https://suppliercollaboration.gepower.com/scp/endeavour/</u>
- ✓ Enter SSO Credentials
- ✓ Click "I Agree" to enter into Clear-Orbit Application
- ✓ Click on Purchase order
- ✓ Search orders
- ✓ Provide Purchase Order Number
- ✓ Hit "Search"
- ✓ Only ONE PURCHASE ORDER AT A TIME
- $\checkmark$  Click on the check box
- From Choose an action
- ✓ Select Accept
- ✓ Hit GO
- $\checkmark$  If there are no errors thrown we are good and PO is accepted
- ✓ In case you receive any error (Refer next slides)
- In case you receive a notification "Promise date must be after today's
- ✓ Update Promise date as tomorrow's date
- ✓ Select Promised date change reason as other

In case you do not find Calendar Icon available to change "Promise date"

✓ Contact your PO buyer to setup the need by date of the Purchase Order to be after today's date

| Dashboard                                    | Search Orders                                        |                                |                     |                           |                          |
|----------------------------------------------|------------------------------------------------------|--------------------------------|---------------------|---------------------------|--------------------------|
| GE Power, Oil & Gas,<br>Energy Connections & | Choose a Saved Search                                | T 🔒 🝔 🖬                        |                     | Search Folder             | Default 🔹 🥒 😫            |
| Renewables Standard<br>Terms of Purchase     |                                                      |                                |                     |                           |                          |
| E Purchase Orders                            | PO Number                                            | Under Ad                       | k Number            | Country of Origin         |                          |
| Search Orders                                | Line Number                                          | Need By I                      | ate Start           | TR Need By Date End       |                          |
| Search Headers                               | Need By Shin Date                                    |                                | Type                | Schedule Only PO          |                          |
| E Shipments                                  | Consistent Consistent                                |                                | Revision            | PO Release Number         |                          |
| E Settlement                                 | Consignment (                                        | FC                             | Nevsion             | FO Release Number         |                          |
| Engineering Quality                          | PO Shipment Number                                   | Lten                           | Number              | Line Quantity             |                          |
| E Serialization                              | Status                                               | •                              | PO Status           | Quantity Received         |                          |
| Supplier Diversity                           | Available for Invoice                                | Busin                          | ess Name            | Supplier                  |                          |
| Preferences                                  | Project ID                                           | Supplie                        | r Number            | Location Number           |                          |
| Support Central                              | Invoiced Quantity                                    | Creation I                     | ate Start           | Creation Date End         |                          |
| Supplier Training<br>Schedule                | Buyer Name                                           | Cancel (                       | late Start          | TRE Cancel Date End       |                          |
| Tutorial                                     | Supplier Location                                    | Supp                           | ier Order           | Supplier Part #           |                          |
| Frequently Asked<br>Operations               | Host ID                                              | p                              | 0 Line ID           | GE Part Number            |                          |
| GE Website Terms of                          | ou                                                   | B.                             | UAN Code            | BAAN Item Number          |                          |
| Use                                          | Item Revision                                        | PO Lines to be ackn            | owledged            |                           |                          |
| Logeut                                       |                                                      |                                |                     | Download Ast              | Clear Search             |
| • • • • • • • • • • • • • • •                | End & Shis Date                                      | (Saul                          | er landar l         |                           | Trac                     |
| Dashboard                                    | heed by Ship Date                                    | Supp                           | er socation         | 2000                      | 1 Albe                   |
| GE Terms and                                 | PO Revisión                                          | PO Relea                       | se Number           | Line N                    | umber                    |
| B Purchase Orders                            | PO Shipment Number                                   | 10                             | m Number            | Line Q                    | santity                  |
| Search Orders                                | Status                                               | ¥                              | P0 Status           | Quantity Re               | ceived                   |
| Search Headers                               | Available for Invoice 📋                              | 0-usi                          | ness Name           | 9                         | applier                  |
| Shipments                                    | Project 1D                                           | Supol                          | er Number           | Location N                | unber                    |
| 🛛 Settlement                                 | Tauning Duanhty                                      | Creation                       | Date Start          | Creation Da               | ta End                   |
| B Engineering Quality                        | Runny Rame                                           |                                | East Chart          | Constitution Constitution |                          |
| El Senalización                              | Duyer name                                           | Calica                         | Date start          | Cancer Lie                |                          |
| Support Capturel                             | Supplier Order                                       | Supp                           | lier Item #         |                           |                          |
| C Support centrol                            |                                                      |                                |                     | Dev                       | nicad Ac: 🛛 🖌 Clear Se   |
| Glennut                                      |                                                      |                                |                     |                           |                          |
| Li ceguar                                    | Search Results                                       |                                |                     |                           |                          |
|                                              | Choose an action                                     | - Ge                           |                     |                           |                          |
|                                              | diszas en enhann                                     |                                | Need                | 1221                      |                          |
|                                              | Accept                                               | Line PD Need By                | By Supplier True    | PO PO Line                | P0 Shipmont Item Line an |
|                                              | Create Invoice                                       | Quastity Number Date           | Ship Location       | Revision Number Number    | Number Number Quantity   |
|                                              | Create Securit for Information                       | 000 840.0 429901796 05/26/2009 | HOUSTONLISS STANDAR | 0 1 0 2                   | 1 840.0 Ne               |
|                                              | Create Shipmant<br>Create Supplier Deviation Request |                                |                     |                           |                          |
|                                              | Ede DO Datally                                       |                                |                     |                           |                          |

### Steps to submit the invoice against the Purchase Order

GE P Exer Rene Terra G Pard G for C for

li tegi li Seri

> o Sup Schi O Tuto

GE W

- Clear-Orbit Application Log-in URL: <u>https://suppliercollaboration.ge-energy.com/scp/endeavour</u>
- ✓ Enter SSO Credentials
- ✓ Click "I Agree" to enter into Clear-Orbit Application
- ✓ Click on Purchase Orders
- Click on search orders
- ✓ Key-In Purchase Order Number
- ✓ Hit Search
- ✓ You can see the PO available for invoice as YES

From the choose an action select create invoice and hit GO as shown

|                     | Choose an addes<br>Accept<br>Add to Shipment<br>Create Invoice<br>Create Senalization<br>Create Senalization | ce<br>1000 | Line<br>Quantity<br>155100 | P0<br>Number | Need By<br>Date<br>09/07/2010 | Need<br>By<br>Ship<br>Date | Supplier<br>Lecation<br>HOUSTON101 | Type<br>STANDARD | PO<br>Revision<br>2 | PO<br>Relea:<br>Numb |
|---------------------|----------------------------------------------------------------------------------------------------|------------|----------------------------|--------------|-------------------------------|----------------------------|------------------------------------|------------------|---------------------|----------------------|
|                     | Choose an action                                                                                             | v Ge       | 0                          |              |                               |                            |                                    |                  |                     |                      |
| Logout              | Search Results                                                                                               |            |                            |              |                               |                            |                                    |                  |                     |                      |
| Preferences         |                                                                                                    |            |                            |              |                               |                            |                                    |                  |                     |                      |
| Support Central     | Supplier Order                                                                                               |            |                            |              | Supp                          | ier Ite                    | m F                                |                  |                     |                      |
| El Serialization    | Suyer Name                                                                                                   |            | _                          |              | Cancel                        | Date S                     | Start                              |                  |                     |                      |
| Engineering Quality | tuveloed Quantity                                                                                            |            | _                          |              | Creation                      | Late 5                     | Hart                               |                  |                     |                      |
| 3 Settlement        | Transie d Guardia                                                                                            |            | _                          |              | Contra                        | Date (                     | No. 4                              | 6                | E)                  |                      |
| E Shipments         | Project TD                                                                                                   |            | _                          |              | Suppl                         | er Nur                     | her                                |                  |                     |                      |
| Search Headers      | Available for Invoice                                                                                        |            |                            |              | Busi                          | ness N                     | ame                                |                  |                     |                      |
| Search Orders       | Status                                                                                                    | 8          | ~                          |              |                               | PO St                      | atus                               | ×                |                     |                      |
| Conditions          | PO Shipment Number                                                                                           |            |                            |              | Ite                           | m Num                      | nber                               |                  | -                   |                      |
| GE Terms and        | PO Revision                                                                                                  |            |                            |              | PO Relea                      | se Num                     | nber                               | 1                |                     |                      |
| Dashboard           | Need By Ship Date                                                                                            |            |                            |              | Suppli                        | er Loca                    | tion                               |                  |                     |                      |

| board                                | Search Orders         |               |                             |                             |                                              |                         |                                                 |                                            |                                           |
|--------------------------------------|-----------------------|---------------|-----------------------------|-----------------------------|----------------------------------------------|-------------------------|-------------------------------------------------|--------------------------------------------|-------------------------------------------|
| rmer, Oil & Gas,<br>py Connections & | Owner a famel Search. | . ,           | A 🗯 🖸                       |                             |                                              |                         |                                                 | Search folder DV                           | lat 🔹 🕴 🌽 🝔                               |
| wables Standard<br>s of Purchase     |                       |               |                             |                             |                                              |                         |                                                 |                                            |                                           |
| une Orders                           | RONumber              |               | 🗋 Order Ack Number          |                             | Country of Origin                            |                         |                                                 |                                            |                                           |
| eh Orders                            | LiteNutber            |               | Need By Dele Start          |                             | Need Dy Date End                             |                         |                                                 |                                            |                                           |
| rch Headers                          | Red By Stip Date      |               | Tipe                        | •                           | Schedule Only PD                             |                         |                                                 |                                            |                                           |
| works                                | Conjunet (            | 1             | PO Revision                 |                             | RO Release Number                            |                         |                                                 |                                            |                                           |
| ewent .                              | P0 Shipnert Number    |               | Ben Kunber                  |                             | LineQuality                                  |                         |                                                 |                                            |                                           |
| ication                              | Satus                 |               | R0 Status                   |                             | Quantity Received                            |                         |                                                 |                                            |                                           |
| TENCES                               | Autority Trois        | 1             | Business Name               |                             | Supplier                                     |                         |                                                 |                                            |                                           |
| ort Central                          | Rojet D               |               | Supplier Number             |                             | Location Number                              |                         |                                                 |                                            |                                           |
| errand Reports                       | Invited Quartity      |               | Creation Date Start         | 1                           | Ovation Data End                             | 18                      |                                                 |                                            |                                           |
| iler Training<br>fals                | Barer Name            |               | Cancel Date Start           |                             | Careeri Date End                             |                         |                                                 |                                            |                                           |
| ial I                                | Senior Lection        |               | Section Order               |                             | Sumicriat #                                  |                         |                                                 |                                            |                                           |
| ently Asked<br>tens                  | Hot D                 |               | PO Line ID                  |                             | CE Part Number                               |                         |                                                 |                                            |                                           |
| ebsite Terms of                      | 0/                    |               | BAAN Code                   |                             | 544 Iten Nunber                              |                         |                                                 |                                            |                                           |
|                                      | Iten Revision         |               | PD Lines to be adverseliged | 0                           |                                              |                         |                                                 |                                            | _                                         |
|                                      |                       |               |                             |                             |                                              |                         |                                                 | Download Ad                                | Cear Search                               |
|                                      | from the state        |               |                             |                             |                                              |                         |                                                 |                                            |                                           |
|                                      | Sectors 15            |               |                             |                             |                                              |                         |                                                 |                                            |                                           |
|                                      | Conse er exter*       | 64            |                             |                             |                                              |                         |                                                 |                                            |                                           |
|                                      | PO Ord                | er Ack Namber | Country of Origin           | Line Need Dy<br>Number Date | Need<br>Dy Type Schel<br>Stip Caly I<br>Date | kle Consyneert Revision | PO PO<br>Selease Shipment Namb<br>Namber Namber | Line Status PO<br>er Quantity Status Statu | Quantity Australia<br>a Received for Name |
|                                      |                       |               |                             | •1 1091/200                 | STAIDARD                                     | fo 1                    | 1 1                                             | 12501.0 Accepted Oper                      | l les l                                   |

- ✓ You will be directed to a new page as shown
- Please fill the mandatory fields like Invoice number, Invoice pay site, Invoice quantity
- ✓ Check the payment terms if everything is correct click "submit"

|                                |                                       | Display Invoi                                   | ce Information                  |                               |                         |                                                                                         |                                              |  |
|--------------------------------|---------------------------------------|-------------------------------------------------|---------------------------------|-------------------------------|-------------------------|-----------------------------------------------------------------------------------------|----------------------------------------------|--|
| Enter Invoice Inform           |                                       |                                                 |                                 |                               |                         |                                                                                         |                                              |  |
| -Invoice Number                | *Invoice Pay Site                     | Supplier                                        |                                 | Supplier Site                 |                         | Supplier N                                                                              | lumber                                       |  |
| ASN Number                     |                                       | Supplier Site                                   | Number                          | Freight Terms                 |                         | Currency                                                                                |                                              |  |
| Invoice Description            | 1.0                                   | 101                                             |                                 | TED                           |                         | USD Date                                                                                |                                              |  |
|                                | ~                                     | CHECK                                           | 0100                            | Lopez, Monica                 |                         | Ship Crade                                                                              |                                              |  |
|                                |                                       | Invoice Date                                    |                                 | Status                        |                         | Payment T                                                                               | ferms                                        |  |
|                                |                                       |                                                 |                                 |                               | _                       | 3. 500 LS H                                                                             | 1 120 1                                      |  |
|                                |                                       |                                                 |                                 |                               |                         |                                                                                         |                                              |  |
|                                |                                       |                                                 |                                 |                               |                         |                                                                                         |                                              |  |
| urchase PO                     | Description                           | Order PO                                        | * Invoice                       | Billable                      | *Tax                    | *Invoice                                                                                | Extended                                     |  |
| urchase PO<br>Inder Line D     | MISCELLANEOUS OTH                     | ER. 155100.0 1.00                               | SS.90                           | Billable<br>Quantity<br>35.90 | Amount<br>0.00          | *Invoice<br>Price                                                                       | Amount<br>35.90                              |  |
| rder PO<br>1                   | MISCELLANEOUS OTH                     | Order PD<br>Quantity Price<br>ER 155100.0 1.00  | * Involce<br>Quantity<br>35.90  | Billable<br>Quantity<br>35.90 | Amount<br>0.00          | *Invoice<br>Price                                                                       | Extended<br>Amount<br>35.90                  |  |
| urchase PO<br>rder Line D<br>1 | MISCELLANEOUS OTH                     | Drder PO<br>Quantity Price<br>ER 155100.0 1.00  | *Invoice<br>Quantity<br>35.98   | Billable<br>Quantity<br>35.90 | Amount<br>0.00          | *Involce<br>Price                                                                       | Extended<br>Amount<br>35.90                  |  |
| rder Line I<br>3               | MISCELLANEOUS OTH                     | Order PD<br>Quantity Price<br>ER 155100.0 1.00  | Uuantity<br>35.90               | Billable<br>Quantity<br>35.98 | * Tax<br>Amount<br>0.00 | Total Tax                                                                               | Extended<br>Amount<br>35.98                  |  |
| urchase PO<br>rder Line D<br>1 | Tenn Description<br>MISCELLANEOUS OTH | Order PO<br>Owantify Price<br>ER. 155100.0 1.00 | SS.98                           | Billable<br>Quantity<br>35.90 | *Tex<br>Amount<br>0.00  | Total Tax                                                                               | Extended<br>Amount<br>35,98<br>35,98<br>0,00 |  |
| urchase PO<br>rder Line D<br>3 | MISCELLANEOUS OTH                     | Order PO<br>entry PO<br>ER 169100.0 1.00        | * Inveice<br>Verantity<br>35.90 | Billable<br>Quantity<br>35.98 | Tax<br>                 | * Invoice<br>Price<br>[1.00<br>ce Sub Total<br>Total Tax<br>cial Charges<br>ght Charges | 25.98<br>0.00<br>0.00<br>0.00                |  |

## eSourcing Support Contact(s)

If you still face any issues; Please contact L1 eSourcing Helpdesk

- ✓ T: (866)-770-5248 Option 2
- ✓ Email: psesourps@ps.ge.com
- ✓ Visit us @ <u>https://app.sc.ge.com/sites/1564108/portal/1043018</u>

### **Escalation Point of Contact**

- ✓ Kennedy, Andrew <u>-andrew.kennedy@ge.com</u>
- ✓ G, Karthikeyan <u>-Karthikeyan2.G@ge.com</u>

Required (Mandatory) Information for us to assist you further while sharing information

- ✓ User ID/SSO ID
- ✓ Purchase Order Number
- ✓ Contact Phone Number#
- ✓ Available time of Contact
- ✓ Screen Shot of Error